# SONY

2-654-464-**02** (1)

# サイバーショット取扱説明書 はじめにお読みください

お買い上げいただきありがとうございます。

本書と別冊の「サイバーショット取扱説明書 活用編・困ったときは」をよくお読みのうえ製品をお使 いください。お読みになったあとは、いつでも見られるところに必ず保管してください。

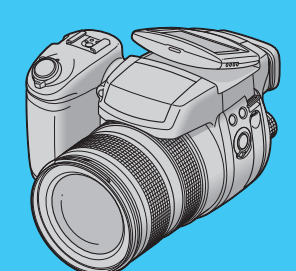

# DSC-R1

Cyber-shot 争 InfoLITHIUM M

### あわせてご覧ください。

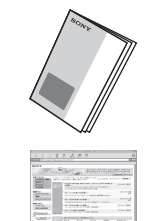

取扱説明書「活用編・困ったときは」(別冊) 進んだ活用法と、困ったときの解決方法などを説明します。

サイバーショットの最新サポート情報(製品に関するQ&A、パソコンと の接続方法など)はこちらのホームページから。 http://www.sony.co.jp/cyber-shot/support/

の説明書は100%古紙再生紙と

VOC (揮発性有機化合物)ゼロ植物 油型インキを使用しています。

eco

電気製品は、安全のための注意事項を守らないと、人身への危害や火災などの財産 ⚠警告 への損害を与えることがあります。

「活用編・困ったときは」の2ページ、136ページから138ページに、製品を安全にお使いいただくための 重要な注意事項と製品の取り扱いかたを示しています。ご使用の前によくお読みいただき、製品を安全に 正しくお使いください。またお読みになったあとは、いつでも見られるところに保管してください。

© 2005 Sonv Corporation Printed in Japan

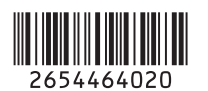

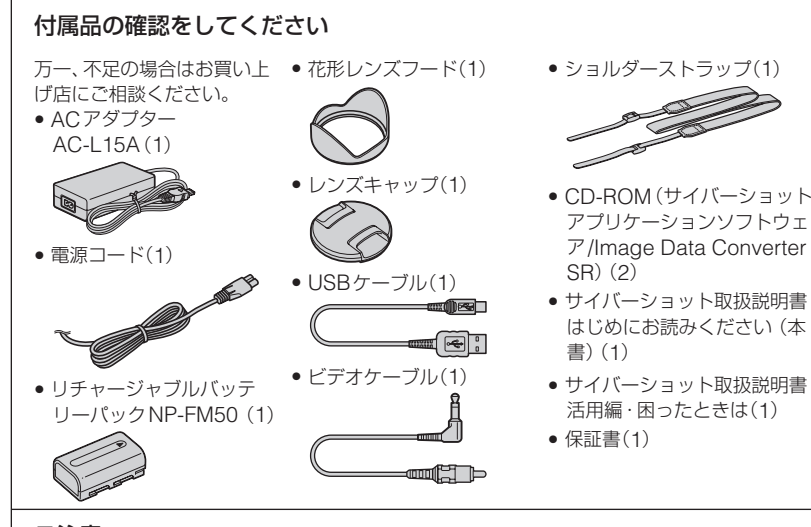

#### ご注意

- はじめてお使いになるときは、付属のバッテリー NP-FM50を充電してください。
- 液晶画面とファインダーは有効画素99.99%以上の非常に精密度の高い技術で作られてい ますが、黒い点が現れたり、白や赤、青、緑の点が消えないことがあります。これは故障で はありません。これらの点は記録されません。
- 本機は精密機器です。レンズや液晶画面をぶつけたり、無理な力をかけないでください。 また、落下防止のため、ショルダーストラップを取り付けてご使用ください。→別冊「活 用編・困ったときは」17ページ

#### 持ち運びや保管時のご注意

- 液晶画面を本体側に向けて閉じてください。
- ズームをW側いっぱいにしてレンズ部を収納してください。
- レンズキャップを取り付けてください。

#### ■ サイバーショットオフィシャルWEBサイト http://www.sony.co.jp/cyber-shot/

- 使用上での不明な点や技術的なご質問
- テクニカルインフォメーションセンター 電話:0564-62-4979 (おかけ間違いにご注意ください。) 受付時間:月~金曜日:午前9時~午後8時 土、日曜日、祝日:午前9時~午後5時

バッテリーを準備する

### 必ず本機の電源を切った状態で充電してください。

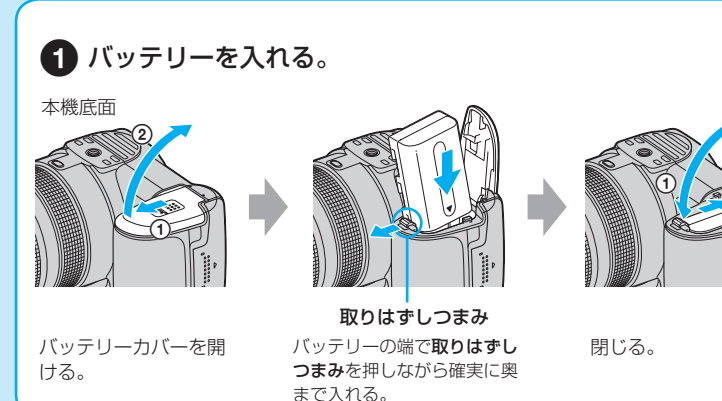

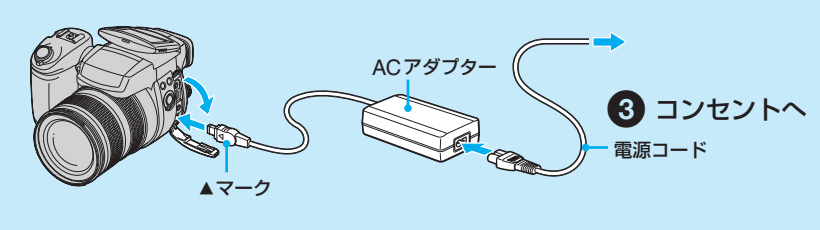

2 端子カバーを開け、さらに引き出してDC IN端子へ

#### 充電表示

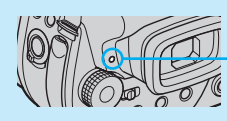

ランプ点灯:充電中 **消灯:**充雷終了 (AC アダプターを取りはずす。)

- 付属のバッテリーを使い切ってから、満充電まで温度25℃で約180分です。使用状況 や環境によっては、長くかかります。
- フラッシュの充電中もランプが点灯します。

### コンセントの電源で本機を使うときは

上図のように本機をコンセントにつないだまま使う。

- ACアダプターはお手近なコンセントにつないでください。不具合が生じたときは、すぐにコン セントからプラグを抜いてください。
- 使い終わったら、ACアダプターを本機とコンセントから取りはずしてください。
- 電源を切ってもコンセントにつないである限りAC電源は遮断されません。
- ACアダプターを壁との隙間などの狭い場所に設置して使用しないでください。

### バッテリーの残量を確認するときは

残量表示

POWERスイッチで電源を入れ、画面で確認する。

- 正しい残量時間を表示するのに約1分かかります。

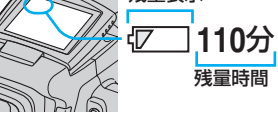

• 使用状況や環境によっては、正しく表示されません。

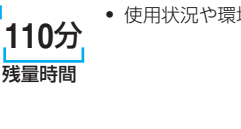

### バッテリーを取り出すときは

バッテリーカバーを開け、バッテリー取りはずしつまみを矢印の方向に押す。バッテ リーが落下しないようにご注意ください。

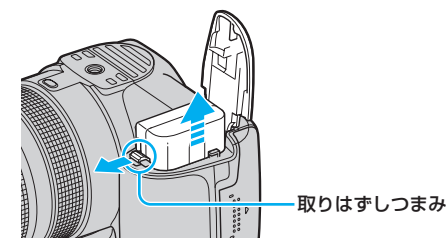

### 海外で使うときは

付属のACアダプターAC-L15Aは全世界(AC100V~240V·50/60Hz)で使えます。 ただし、地域によっては壁のコンセントに差し込むための変換プラグアダプターが必 要になる場合があります。

| コンセント<br>の形状例  | ・<br>・<br>・<br>・<br>・<br>・<br>・<br>・<br>・<br>・<br>・<br>・<br>・<br>・ |  | AC-L15A<br>(a)<br>(b)<br>の形状は国や地域によって異なります。<br>あらかじめ旅行代理店などでおたずねの上、<br>ご用意ください。 |
|----------------|--------------------------------------------------------------------|--|---------------------------------------------------------------------------------|
| 変換プラグ<br>アダプター | 不要                                                                 |  |                                                                                 |
|                |                                                                    |  | <ul> <li>電子式変圧器(トラベルコンバーター)は故<br/>障の原因となるので使わないでください。</li> </ul>                |

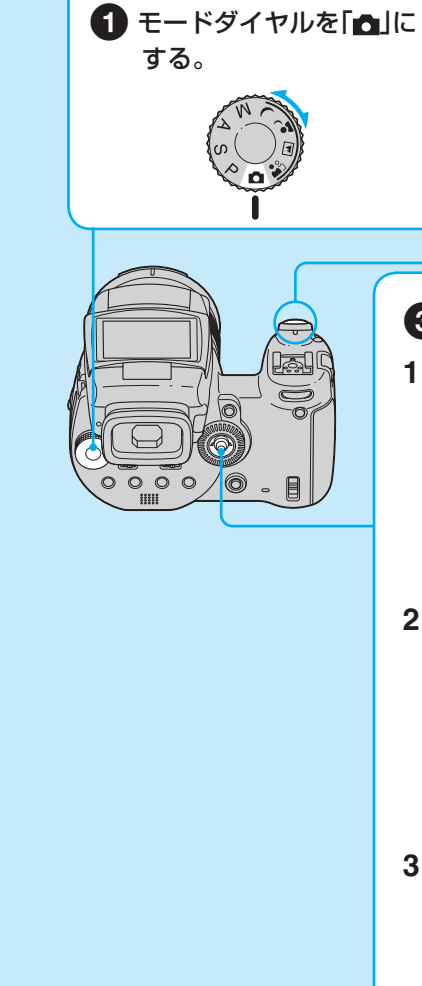

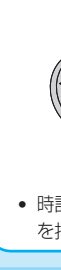

#### 時計合わせをやり直すときは

→別冊「活用編・困ったときは」 31、83ページ

- 手順 3-1 で[日/月/年]を選んだときは、24時間表示になります。
- ・
   ・
   真夜中は12:00AM、正午は12:00PMと表示されます。

### 電源を入れたときのご注意

- 時計合わせをしないと、電源を入れるたびに時計設定画面が表示されます。

### 電源を切るときは

POWERスイッチを矢印の方向にずらし、「OFF」にする。

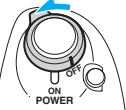

- 用編・困ったときは」72ページ(パワーセーブ機能)

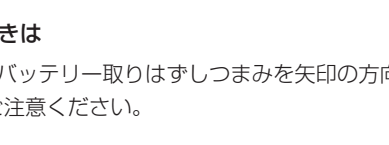

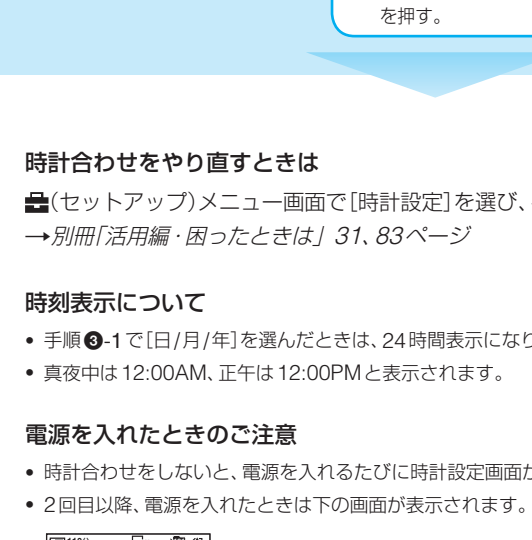

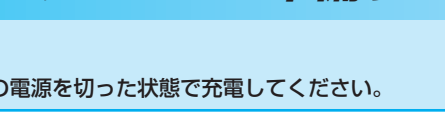

# 電源を入れ、時計を合わせる

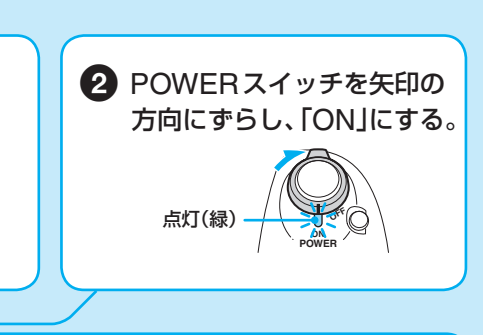

### 3 マルチセレクターで、時計を合わせる

1 ▲/▼に動かして日付表示順を選び、中央を押し て決定する。

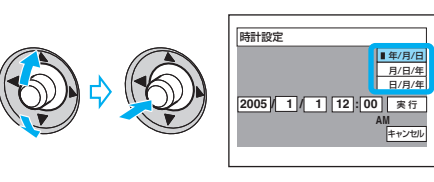

2 </▶に動かして設定する項目を選び、▲/▼に動 かして数値を設定して中央を押して決定する。

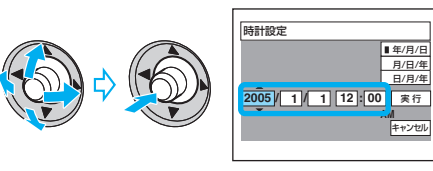

3 ▶に動かして[実行]を選び、中央を押して決定 する。

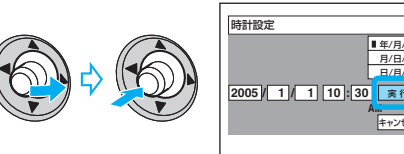

• 時計合わせを中止するには、[キャンセル]を選んで、中央 を押す。

• バッテリー使用時に、電源を入れたまま一定時間操作をしないと、バッテリーの消耗を防ぐため に自動でパワーセーブモード(POWERランプ:赤)に入ります。設定を変更するには→別冊「活

# ? 記録メディア(別売り)を入れる

#### 本機で使用できる記録メディアについて

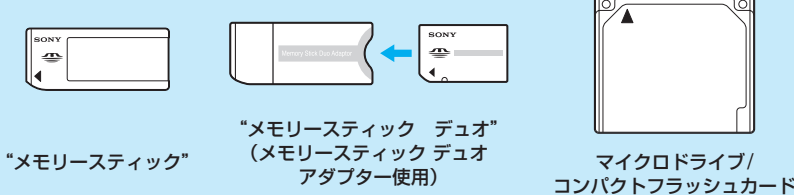

本機では記録メディアとして、"メモリースティック"、"メモリースティック デュオ" (メモリースティック デュオ アダプター使用)、マイクロドライブ、またはコンパクト フラッシュカード(CFカード)が使用できます。

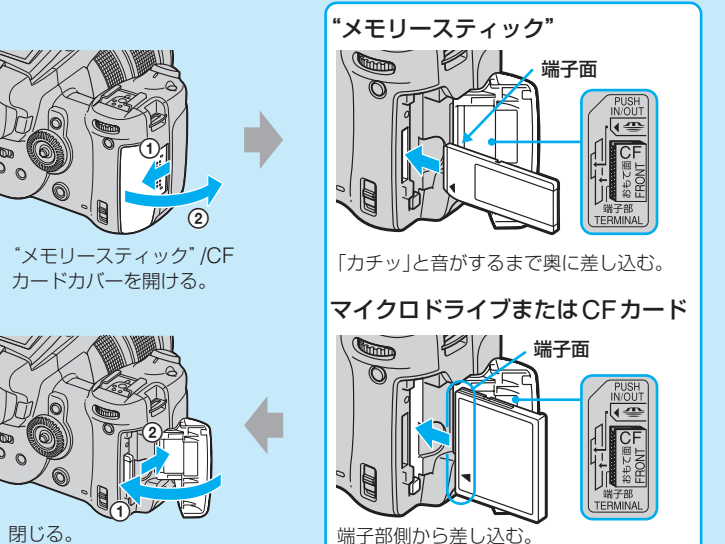

端子部側から差し込む。

# メディアを切り換える

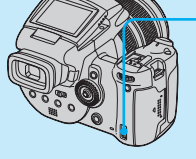

#### ←/CFスイッチ

**•** "メモリースティック"を使って記録/再生するとき CF マイクロドライブまたはCFカードを使って記録/ 再生するとき

#### マイクロドライブ/コンパクトフラッシュカードについて

マイクロドライブについては、下記の動作確認を行っております。 日立グローバルストレージテクノロジーズ社製 DSCM-11000 (1GB) 3K4-2 2GB (HMS 360402D 5CF00) 3K4-4 4GB (HMS 360404D 5CF00) 3K6-4 4GB (HMS 360604D 5CE00) 3K6-6 6GB (HMS 360606D 5CF00)

CFカード(CompactFlash Type I、Type II対応)については、動作確認を行っており ますが、すべてのCFカードの動作を保証するものではありませんのでご了承ください。

- 本機では、各メディア間での画像のコピーはできません。
- "メモリースティック"とマイクロドライブ/CFカードの両方を挿入しておくことができます。た だし、両方のメディアに、同時に記録することはできません。
- "メモリースティック"について→別冊「活用編・困ったときは」 125ページ
- マイクロドライブは、CompactFlash Type IIに準拠した小型、軽量のハードディスクドライブ です。マイクロドライブについて→別冊「活用編・困ったときは」 127ページ
- マイクロドライブおよび CFカードは、必ず本機でフォーマットしてからお使いください。本来 の性能を出せないことがあります。→別冊「活用編・困ったときは」 79ページ

#### 記録メディアを取り出すときは

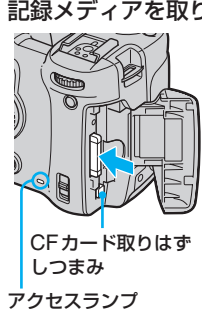

"メモリースティック" /CFカードカバーを開け、"メモリース ティック"を1回押す、またはCFカード取りはずしつまみを押し てCFカードを取り出す。

#### アクセスランプ点灯中は

絶対に"メモリースティック" /CFカードカバーを開けたり、電源 を切らないでください。データが壊れることがあります。

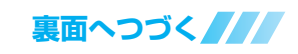

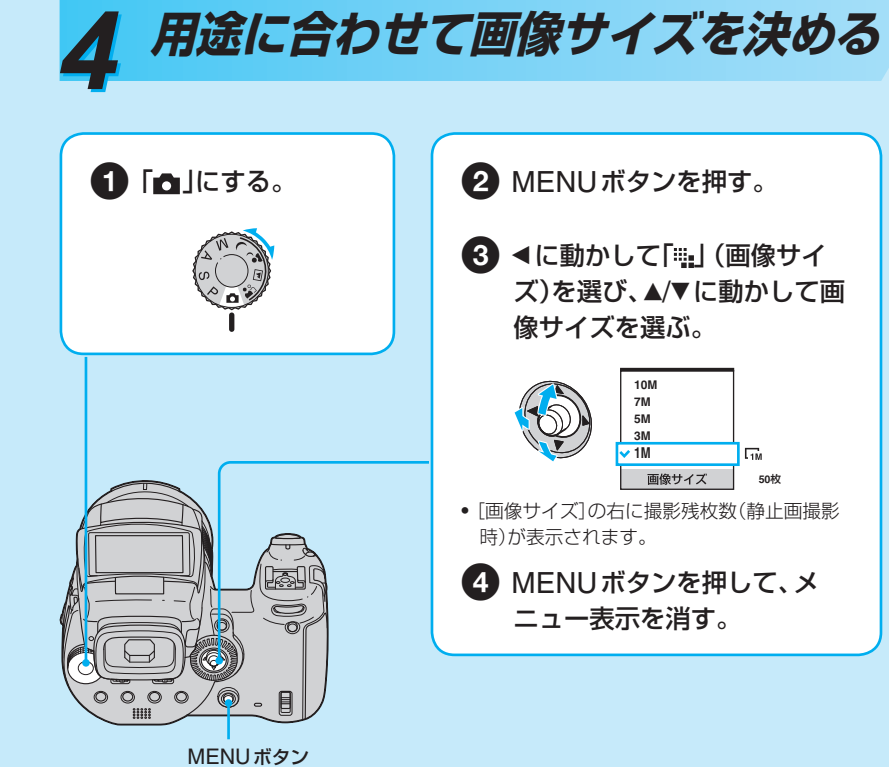

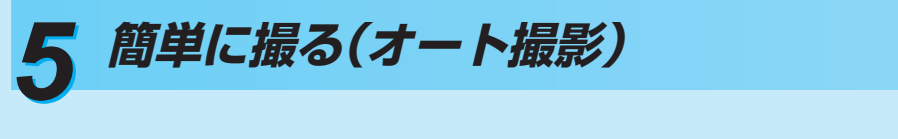

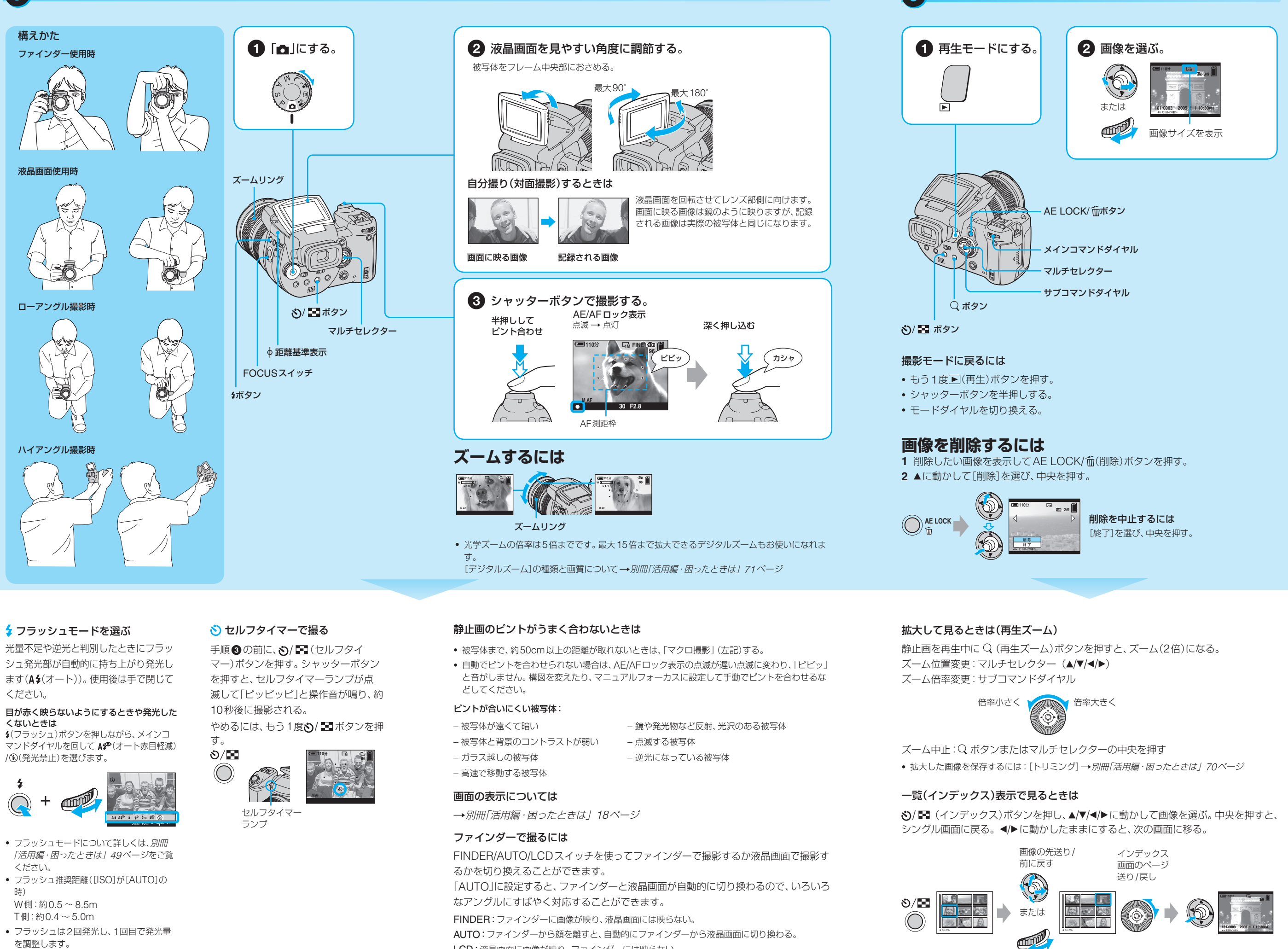

#### 静止画の画像サイズについて

「画像サイズ」について詳しくは→別冊「活用編・困ったときは」 12ページ お買い上げ時の設定は⊘で示しています。

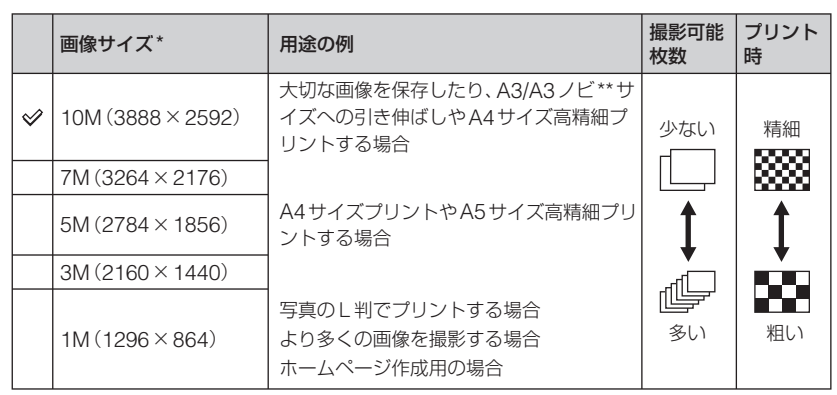

\* 本機の画像サイズはすべて、写真の印画紙、ポストカードなどと同じく3:2の横縦比です。

- \*\* A3よりもひと回り大きいサイズです。A3サイズに余白をつけて印刷することができます。
- 撮影した画像サイズをあとで変更できます([リサイズ]→別冊「活用編・困ったときは」 69ペー ジ)。

### 静止画の撮影可能枚数

画像サイズを変えると静止画の撮影可能枚数が変わります。 詳しくは→別冊「活用編・困ったときは」 22ページ

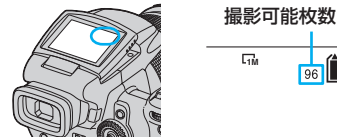

ΠM

撮影可能枚数は、撮影状況によって異なります。

光量不足や逆光と判別したときにフラッ シュ発光部が自動的に持ち上がり発光し ください。

/③(発光禁止)を選びます。

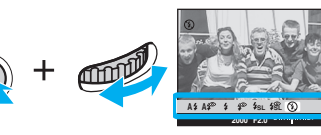

- を調整します。

#### ☆ 被写体に近接して撮る(マクロ撮影)

手順③の前に、FOCUSスイッチを「♥」

にする。 やめるには、「AUTO」を選ぶ。

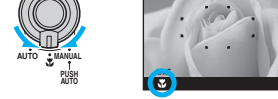

• ピント合わせの範囲が狭くなるため被写体 全体にピントが合わないことがあります。 通常よりもピント合わせが遅くなります。

♦ 距離基準表示からの撮影可能距離 W側いっぱいのとき : 約35cm T側いっぱいのとき:約40cm

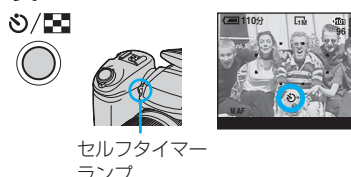

LCD:液晶画面に画像が映り、ファインダーには映らない。

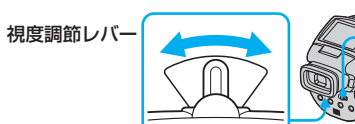

ファインダー内の画面表示がはっきり見えるように、視力に合わせて視度調節レバー を調節してください。

- 非常に明るい屋外で眼鏡などをかけてファインダーを使う→「FINDER」

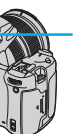

#### FINDER/AUTO/LCD スイッチ

• 下記の状況では自動判別できないことがあります。その場合は、「AUTO」以外にしてください。 - ウエストの位置で撮影するなど、ファインダーを体に近づけて液晶画面で撮影する→「LCD

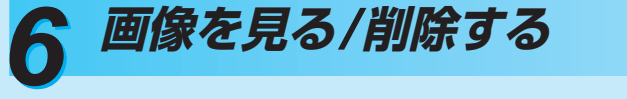

#### 一覧(インデックス)表示で画像を削除するときは

- 1 一覧表示中にAE LOCK/ (削除) ボタンを押し、マルチセレクターを▲/▼に動か して[選択]を選び、中央を押す。
- 2 ▲/▼/◀/▶に動かして削除したい画像を選び、中央を押して 前(削除)マークを付け る。

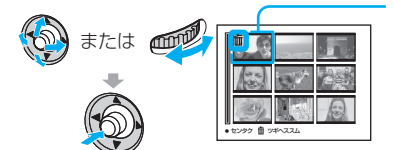

# 緑色の選択枠

削除を中止するには 取り消したい画像を選んで中央を押し、 🗂 マーク を消す。

- **3** AE LOCK/ (削除) ボタンを押す。
- 4 ▶に動かして[実行]を選び中央を押す。
- フォルダ内のすべての画像を削除するには、手順1で▲/▼に動かして[選択]の代わりに[フォル ダ内全て]を選んで中央を押してください。